# 3.6 Copiar o Mover encuestas

## **Copiar o mover encuestas**

Esta opción permite copiar o mover toda la definición de una encuesta desde una Unidad de Gestión a otra, incluyendo cualquier dependencia anteriormente definida.

| SIUKOLL<br>Marco Antonio Martín                                                                                                    | A                | ≡ Última C                                                                                                    | onexión                                      | Unidad de Gestión | Institución | Ayuda             | C+ Salir |
|----------------------------------------------------------------------------------------------------|------------------|----------------------------------------------------------------------------------------------------|----------------------------------------------|-------------------|-------------|-------------------|----------|
| Buscar Definición Estructura de Encuestas Administrar Encuestas Copiar o Mover Encuestas Estructura de Formularios Administrar Formularios Administrar Formularios                    | Q<br><<br><      | Inicio > Definición >          Copiar o mover encuestas         Acción (*)         Unidad de Gestión<br>Origen (*)         Encuesta (*) | Copiar o Mover Encuest Seleccione Seleccione | tas               |             |                   |          |
| <ul> <li>O Administrar Habilitaciones</li> <li>Detalle de Habilitaciones</li> <li>Responder</li> <li>Resultados</li> <li>Usuarios</li> <li>Maestros</li> <li>Configuración</li> </ul> | <<br><<br><<br>< |                                                                                                    |                                              |                   |             | <b>¢</b> Ejecutar | Acción   |
|                                                                                                    |                  | Desarrollado por <b>SIU.</b> 2005 ·                                                                                                    | 2017                                         |                   |             | Ayuda C Sali      | ión 400  |

## Figura 33: Copiar o Mover Encuestas.

Esta opción se encuentra disponible solo para usuarios de tipo Administrador.

Las opciones son las siguientes:

# Copiar encuesta

Esta operación permite **Copiar** encuestas de una Unidad de Gestión a otra, siendo posible replicar la definición de una encuesta dentro de una o mas Unidades de Gestión.

A continuación se detallan los campos de esta operación.

- Acción: en este caso es Copiar.
- Unidad de Gestión Origen: este campo muestra el listado de Unidades de Gestión origen con encuestas disponibles a copiar.
- *Encuesta:* este campo muestra el listado de Encuestas de la Unidad de Gestión seleccionada disponibles a ser copiadas.
- Unidad de Gestión Destino: en este campo se selecciona la Unidad de Gestión destino donde se desea copiar dicha encuesta. Se deberá tener en cuenta que la Unidad de Gestión de origen seleccionada no aparecerá en el listado.

| SIUKOLL                                                                                                    | Α                                           | <ul> <li>Última</li> <li>Última</li> <li>Ínicio &gt; Definición &gt;</li> </ul>                                               | Conexión<br>• Copiar o Mover Encuestas                                                                                                    | Unidad de Gestión |   | Institución | Ayuda       | C• Salir       |
|----------------------------------------------------------------------------------------------------|---------------------------------------------|----------------------------------------------------------------------------------------------------|----------------------------------------------------------------------------------------------------|-------------------|---|-------------|-------------|----------------|
| Buscar Definición Estructura de Encuestas Administrar Encuestas Estructura de Formularios Administrar Formularios Administrar Formularios Administrar Habilitaciones Detalle de Habilitaciones Responder Resultados Usuarios Maestros Configuración | Q,<br>, , , , , , , , , , , , , , , , , , , | Copiar o mover encuestas<br>Acción (*)<br>Unidad de Gestión<br>Origen (*)<br>Encuesta (*)<br>Unidad de Gestión<br>Destino (*) | Copiar<br>Unidad de Gestión Predeterm<br>Encuesta al Recién Graduado<br>Todos / Ninguno<br>FCSAG<br>Unidad de Gestión de<br>Unidad de Gestión de Prueba | inada i           | ] |             | Č Ejecutar/ | Acción         |
|                                                                                                    |                                             | Desarrollado por <b>SIU.</b> 2005                                                                                             | - 2017                                                                                                    |                   |   |             | Vers        | ión <b>400</b> |

Figura 34: Copiar Encuestas.

En el caso que se desee copiar dentro de una misma Unidad de Gestión es posible hacerlo desde la opción *Agregar* en la operación de Administrar Encuestas.

Al seleccionar *Ejecutar Acción* se despliega un mensaje de alerta que solicita confirmación.

| Esta a punto de copiar una encuesta a otra(s) Un<br>continuar? | nidad(es) de Gestión ¿Desea |
|----------------------------------------------------------------|-----------------------------|
|                                                                | Cancelar Aceptar            |

*Figura 35: Mensaje de confirmación Copiar Encuestas.* 

Al finalizar la ejecución, en el caso en que se complete con éxito se desplegará un mensaje como el siguiente:

| Información                           |         |
|---------------------------------------|---------|
| 🚹 La encuesta se copió correctamente. |         |
|                                       | Aceptar |

*Figura 36: Mensaje de encuestas copiadas correctamente.* 

De esta manera se confirma que la encuesta seleccionada se copió de manera correcta en la Unidad o Unidades de Gestión Destino.

Published on Instructivos on line (https://instructivos.sistemas.unpa.edu.ar)

|                                                                                                    | A           | =                                                   | Última Conexión                                            | Unid                  | ad de Gestión               | Institución | 🗖 Ayuda            | C+ Salir   |
|----------------------------------------------------------------------------------------------------|-------------|-----------------------------------------------------|------------------------------------------------------------|-----------------------|-----------------------------|-------------|--------------------|------------|
| <ul> <li>Buscar</li> <li>Definición</li> <li>Estructura de Encuestas</li> <li>O Administrar Encuestas</li> <li>O Copiar o Mover Encuestas</li> </ul>                     | Q<br>(      | Inicio > Defi<br>Búsqueda de Encue L Aerepar Filtro | inición > Administrar En<br>Istas<br>Jnidad de Gestión (*) | cuestas<br>es igual a | Unidad de Gestión de Prueba |             | Ţ<br>Filtrar ♀_Lim | npiar      |
| <ul> <li>Estructura de Formularios</li> <li>Administrar Formularios</li> <li>Administrar Habilitaciones</li> <li>Detalle de Habilitaciones</li> <li>Responder</li> </ul> | <<br><<br>< | Lista de Encuestas<br>A <u>z</u><br>▲▼ Código       |                                                            | ncuesta               |                             |             |                    |            |
| <ul> <li>Resultados</li> <li>Usuarios</li> <li>Maestros</li> </ul>                                                                                                    | <<br><      |                                                     |                                                            |                       |                             |             | 1                  | • •        |
| Configuración                                                                                                    | <           | 124                                                 | Encues                                                     | ta al Recién Graduado |                             |             | 1                  | • •        |
|                                                                                                    |             |                                                     |                                                            |                       |                             |             | +                  | Agregar    |
|                                                                                                    |             | Desarrollado por <mark>S</mark>                     | <b>IU.</b> 2005 - 2017                                     |                       |                             |             | Vers               | sión 4:0:0 |

Figura 37: Listado de Encuestas.

## Mover encuesta

Esta operación permite *Mover* la definición de una encuesta desde una Unidad de Gestión a otra.

A continuación se detallan los campos de esta operación.

- Acción la acción en este caso es Mover.
- Unidad de Gestión Origen en este campo se despliegan las Unidades de Gestión de origen disponibles.
- *Encuesta* en este campo se selecciona la encuesta que se desea Mover.
- Unidad de Gestión Destino en este campo se deberá seleccionar la Unidad de Gestión Destino de la encuesta que se desee Mover. En este caso solo se puede seleccionar una única Unidad de Gestión.

Published on Instructivos on line (https://instructivos.sistemas.unpa.edu.ar)

| SIUKOLL                                                                                                    | A =         | Última Co                                                                               | nexión                                                           | Unidad de Gestión | Institución | Ayuda             | C• Salir |
|----------------------------------------------------------------------------------------------------|-------------|-----------------------------------------------------------------------------------------|------------------------------------------------------------------|-------------------|-------------|-------------------|----------|
| Usuario Administrador<br>Buscar<br>Definición<br>Estructura de Encuestas<br>Administrar Encuestas<br>Copiar o Mover Encuestas                                          | a           | Inicio > Definición >  Copiar o mover encuestas Acción (*) Unidad de Gestión Origen (*) | Copiar o Mover Encuestas<br>Mover<br>Unidad de Gestión de Prueba | j                 |             |                   |          |
| <ul> <li>Administrar Formularios</li> <li>Administrar Formularios</li> <li>Administrar Habilitaciones</li> <li>Detalle de Habilitaciones</li> <li>Responder</li> </ul> | <<br><<br>< | Encuesta (*)<br>Unidad de Gestión<br>Destino (*)                                        | Encuesta al Recién Graduado<br>FCSAG                             | i<br>i            |             |                   |          |
| <ul> <li>Resultados</li> <li>Usuarios</li> <li>Maestros</li> <li>Configuración</li> </ul>                                                                              | <<br><<br>< |                                                                                         |                                                                  |                   |             | Ciecutar Ejecutar | Acción   |
|                                                                                                    | De          | esarrollado por <mark>SIU.</mark> 2005 - 2                                              | 2017                                                             |                   |             | Vers              | ión 😱 0  |

Figura 38: Mover Encuestas.

Se debe tener presente que las encuestas a Mover no deben tener en común preguntas otras respuestas con encuestas. У Tampoco pueden estar siendo utilizadas formularios en ni habilitaciones.

Las encuestas con estas condiciones no figurarán en el listado de encuestas a mover.

Al seleccionar *Ejecutar Acción* se mostrará un mensaje de alerta para continuar.

| Esta a punto de mover una encuesta de Unio | dad de Gestión ¿Desea continuar? |
|--------------------------------------------|----------------------------------|
|                                            | Cancelar Aceptar                 |

*Figura 39: Mensaje de confirmación Mover Encuestas.* 

Al finalizar la ejecución, si se completa correctamente se emitirá un

#### mensaje como el siguiente.

| Información                           |         |
|---------------------------------------|---------|
| 🚹 La encuesta se movió correctamente. |         |
|                                       | Aceptar |

#### *Figura 40: Mensaje de encuestas movidas correctamente.*

En este caso se confirma que la encuesta seleccionada inicialmente se movió de manera correcta en la Unidad de Gestión Destino seleccionada.

| SIUKOLL                    | <b>A</b> =   | Última Conexión                                                                                                 | Unidad de Gestión | Institución |                            |     |
|----------------------------|--------------|----------------------------------------------------------------------------------------------------|-------------------|-------------|----------------------------|-----|
| •                          |              |                                                                                                    |                   |             | 🗐 Ayuda 🛛 🕻                | ⇒s  |
| Usuario Administrador      |              |                                                                                                    |                   |             |                            |     |
|                            | •            | Inicio > Definición > Administrar Encues                                                                        | itas              |             |                            |     |
| Buscar                     | Q            |                                                                                                    |                   |             |                            |     |
|                            | в            | úsqueda de Encuestas                                                                                            |                   |             |                            |     |
| Definición                 | < <u> </u>   |                                                                                                    |                   |             |                            | _   |
| Estructura de Encuestas    | <            | Unidad de Gestión (*) es igu                                                                                    | ala 🔸 FCSAG       |             | -                          |     |
| Administrar Encuestas      |              |                                                                                                    |                   |             |                            |     |
| Copiar o Mover Encuestas   |              | Agregar Filtro                                                                                                  |                   | •           | r <u>F</u> iltrar Salimpia | ar  |
| Estructura de Formularios  | <            |                                                                                                    |                   |             |                            |     |
| Administrar Formularios    |              |                                                                                                    |                   |             |                            |     |
| Administrar Habilitaciones |              | ista de Encuestas                                                                                               |                   |             |                            |     |
| Detalle de Habilitaciones  | < A <u>z</u> |                                                                                                    |                   |             |                            |     |
| Responder                  | < _          | Código ▲▼Encuesta                                                                                               |                   |             |                            |     |
| Resultados                 | <            |                                                                                                    |                   |             | 1.0                        | 6   |
| Usuarios                   | <            |                                                                                                    |                   |             | , 0                        | _   |
| Maestros                   | <            |                                                                                                    |                   |             | × 0                        | )   |
| Configuración              | <            |                                                                                                    |                   |             | 1 3                        | )   |
|                            |              |                                                                                                    |                   |             | 1                          |     |
|                            |              |                                                                                                    |                   |             | 1 0                        | 6   |
|                            | 100          | Francisco de la companya de la companya de la companya de la companya de la companya de la companya de la compa | - Contrada        |             |                            | _   |
|                            | 120          | Encuesta al Recie                                                                                               | m Graduado        |             | / 0                        | , , |
|                            |              |                                                                                                    |                   |             |                            |     |
|                            |              |                                                                                                    |                   |             |                            |     |
|                            |              |                                                                                                    |                   |             | + Agre                     | ega |

## Figura 41: Listado de Encuestas.

**URL de origen:** https://instructivos.sistemas.unpa.edu.ar/instructivo/pagina/36-copiar-o-moverencuestas